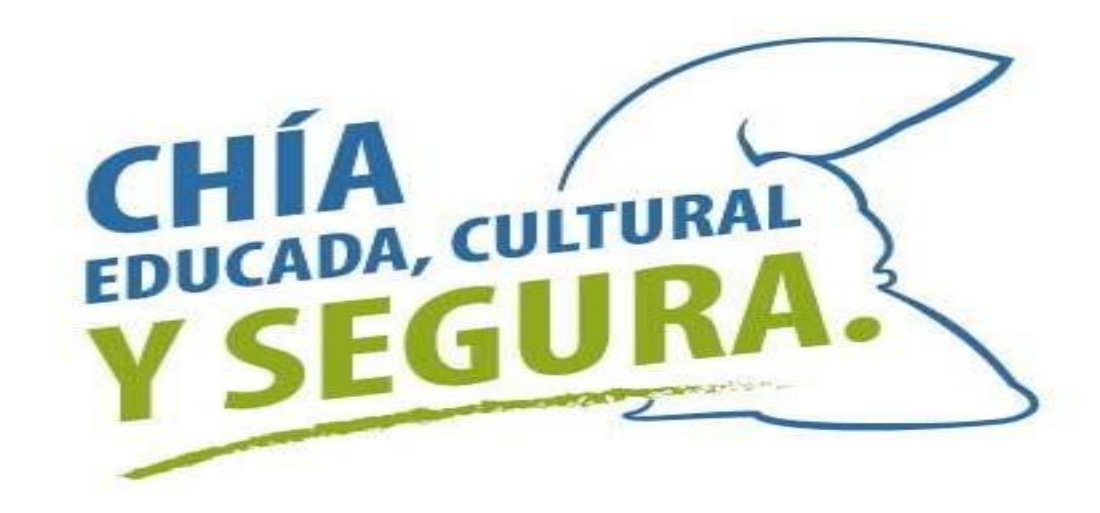

## INSTRUCTIVO PARA PARA CAMBIAR LAS ACTIVIDADES DE INDUSTRIA Y COMERCIO

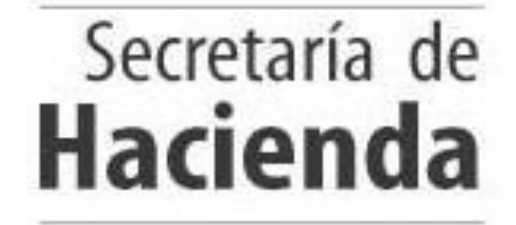

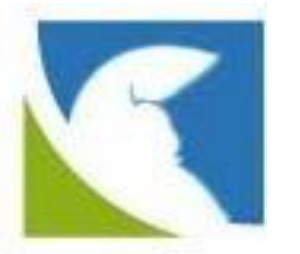

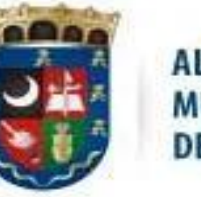

ALCALDÍA MUNICIPAL DE CHÍA

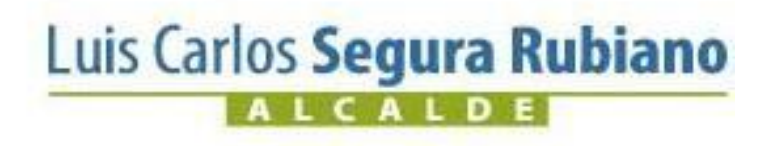

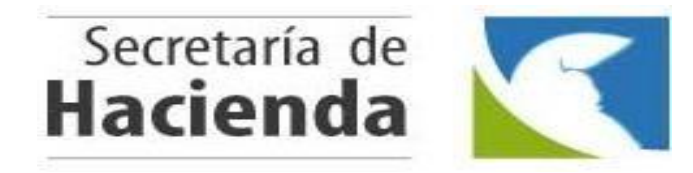

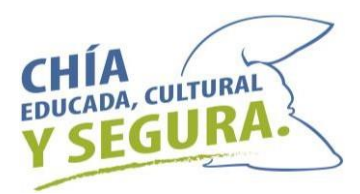

Ingresar a la pagina de la Alcaldía de Chía <u>www.chia-cundinamarca.gov.co</u> / Trámites y Servicios / Impuesto de Industria y Comercio

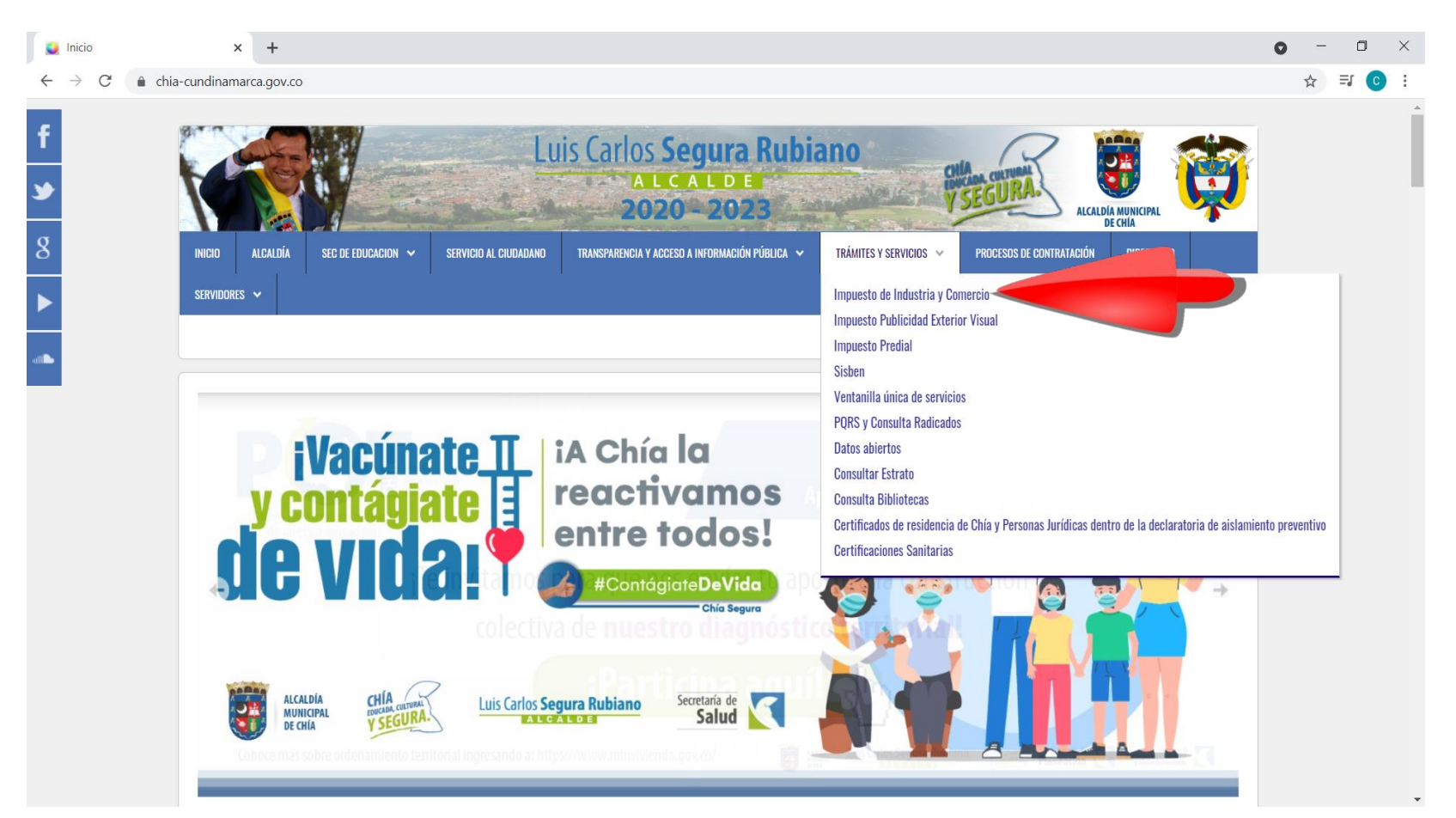

Luis Carlos **Segura Rubiano** 

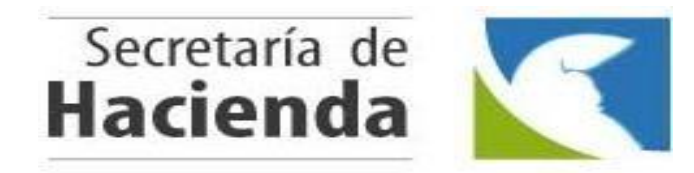

Luis Carlos Segura Rubiano

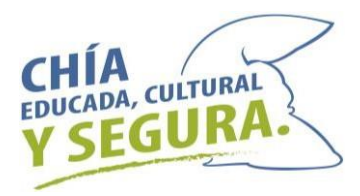

## Digitar las Credenciales de Acceso RIC, NIT o C.C. y Clave Luego dar clic en

Continuar

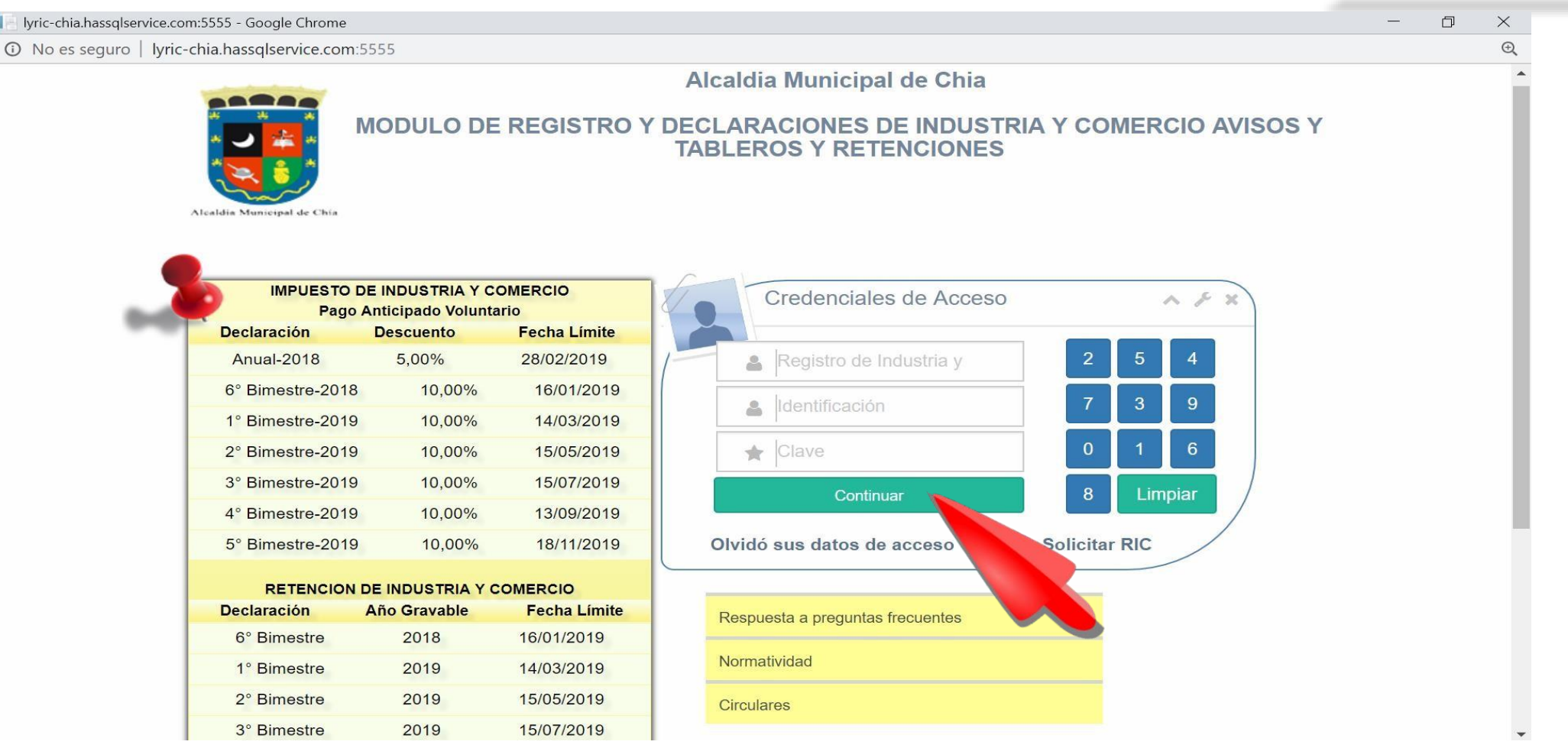

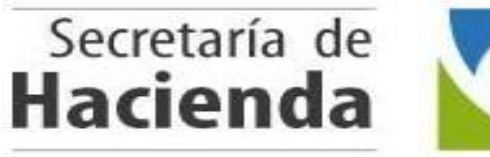

ALCALDE

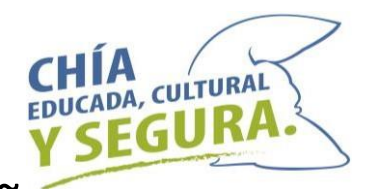

Ingresar a Solicitudes - dar clic en Cambio Actividad y seleccionar el año que va a liquidar y para el cual necesita las actividades actualizadas.

| Ivric-chia.seygobservices.com:3000/SolicitudRit/ | SolicitudActividades - Google C | hrome                  |                              |              |                 |                | _           |        |
|--------------------------------------------------|---------------------------------|------------------------|------------------------------|--------------|-----------------|----------------|-------------|--------|
| ▲ No es seguro   lyric-chia.seygobservice        | s.com:3000/SolicitudRit/Sol     | icitudActividades      |                              |              |                 |                |             |        |
|                                                  | and the second                  | 2020                   | 0-2023                       |              | Y SEGU          |                |             |        |
| Hasnet Service                                   | =                               |                        |                              |              |                 |                | NTE TUPAKAN | MARU ∽ |
| Bienvenido,                                      | Cambio Actividad                | des                    |                              |              |                 |                |             |        |
| TUPAKAMARU                                       |                                 |                        | Info                         | ormación Año |                 |                |             |        |
| MENU PRINCIPAL                                   |                                 |                        | 2021                         |              |                 |                |             |        |
| A Mis Datos                                      | # Principal                     | Nombre Comercial       | 2011<br>2012<br>2012         |              | Actividad       | Tarifa         | %           |        |
| E Calendario                                     | 1                               | RESTAURANTE TUPAKAMARU | 2013<br>2014<br>2015         |              | 30RACIÓN DE PR  | ODUCTOS ~ 4    | x 1000      |        |
| 🔀 Historico 🗸 🗸                                  | 2 🗸                             | RESTAURANTE TUPAKAMARU | 2018<br>2017<br>2018<br>2010 |              | ENDIO A LA MESA | DE COMID. 🗸 10 | x 1000      |        |
| LIII Mis Actividades                             |                                 |                        | 2019<br>2020<br>2021         |              |                 |                |             |        |
| Normatividad                                     | # Principal                     | Nombre Comercial       |                              | Sector       | Actividad       | Tarifa         | %           |        |
| Solicitudes 🗸                                    | 1. 🔽                            | RESTAURANTE TUPAKAMARU | ~                            | Seleccione   | ~               | ~ 0            | x 1000      |        |
| Información Basica                               |                                 | +Agregar Actividad 🍟   | Eliminar Actividad           |              |                 |                |             |        |
| Información Basica Con<br>Aprobación             |                                 |                        |                              |              |                 |                |             |        |
| Cambio Actividad                                 | Enviar Solicitud                | ∕ ⊗ Adjuntar           |                              |              |                 |                |             |        |
| uis Carlos <b>Segura Rubiano</b>                 |                                 |                        |                              |              |                 |                |             |        |

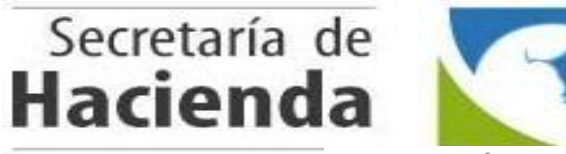

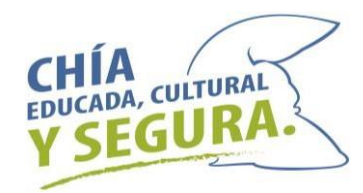

En Información para Solicitud seleccionar la Actividad Principal, el Sector y el Código de la

Actividad; luego en Agregar Actividad adicionar los renglones para las actividades que necesita

que le aparezcan en la declaración y completar la información. Por último dar clic en Enviar Solicitud

| Ivric-chia.seygobservices.com:3000/Solicitud | Rit/SolicitudActividades - Google | Chrome                 |                    |            |     |                                   |             | - 0          | $\times$ |  |
|----------------------------------------------|-----------------------------------|------------------------|--------------------|------------|-----|-----------------------------------|-------------|--------------|----------|--|
| A No es seguro   lyric-chia.seygobserv       | vices.com:3000/SolicitudRit/S     | olicitudActividades    |                    |            |     |                                   |             |              | Ð,       |  |
| Hasnet Service                               | =                                 |                        |                    |            |     | E RE                              | STAURA      | NTE TUPAKAMA | RU ~     |  |
| Bienvenido,<br>RESTAURANTE<br>TUPAKAMARU     | Cambio Activida                   | ades                   | Info               | ormación A | ٩ño |                                   |             |              |          |  |
| MENU PRINCIPAL                               |                                   |                        | 2020               |            |     | ~                                 |             |              | 10       |  |
| o Mis Datos                                  | # Principa                        | I Nombre Comercial     |                    | Sector     |     | Actividad                         | Tarifa      | %            |          |  |
| Calendario                                   | 1                                 | RESTAURANTE TUPAKAMARU | ~                  | Comercial  | ~   | 4644-COMERCIO AL POR MAYOR DE A   | <b>~</b> 9  | x 1000       | 1        |  |
| 🔀 Historico 🗸 🗸                              | 2 🗸                               | RESTAURANTE TUPAKAMARU | ~                  | Financiero | ~   | 6492-ACTIVIDADES FINANCIERAS DE I | <b>√</b> 5  | x 1000       | -        |  |
| LIII Mis Actividades                         | Información para Solicitud        |                        |                    |            |     |                                   |             |              |          |  |
| C Normatividad                               | # Principa                        | Nombre Comercial       |                    | Sector     |     |                                   | Tarifa      | %            |          |  |
| 🕼 Solicitudes 🗸 🗸 🗸                          |                                   | RESTAURANTE TUPAKAMARU | ~                  | Servicios  | ~   | 5611-EXPENDIO A LA MESA DE COMID. | V 10        | x 1000       |          |  |
| Información Basica                           | 2                                 | RESTAURANTE TUPAKAMARU | ~                  | Servicios  | ~   | 5619-OTROS TIPOS DE EXPENDIO DE   | <b>∽</b> 10 | x 1000       |          |  |
| Información Basica Con<br>Aprobación         | 3                                 | RESTAURANTE TUPAKAMARU | ~                  | Comercial  | ~   | 4711-COMERCIO AL POR MENOR EN E   | <b>~</b> 9  | x 1000       |          |  |
| Cambio Actividad                             |                                   | + Agregar Actividad    | Eliminar Actividad |            |     |                                   |             |              |          |  |
| • Cese                                       |                                   |                        |                    |            |     |                                   |             |              |          |  |
| Liquidación                                  | Enviar Solicitud                  | N Adjuntar             |                    |            |     |                                   |             |              |          |  |

Luis Carlos Segura Rubiano

La Solicitud de Cambio de Actividad llegará a la Administración Tributaria Municipal, está le dará trámite y previa verificación de las actividades solicitadas se procederá a Aprobar o Negar la solicitud.

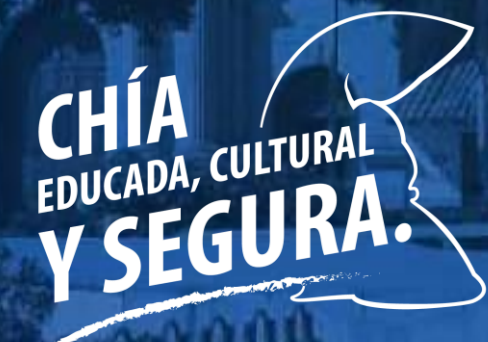

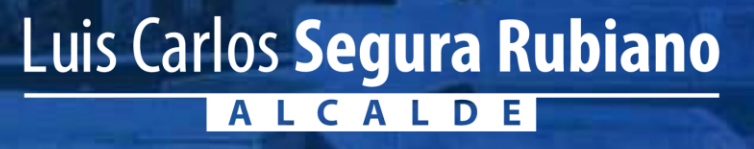

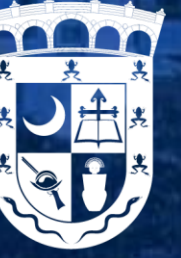

ALCALDÍA MUNICIPAL DE CHÍA